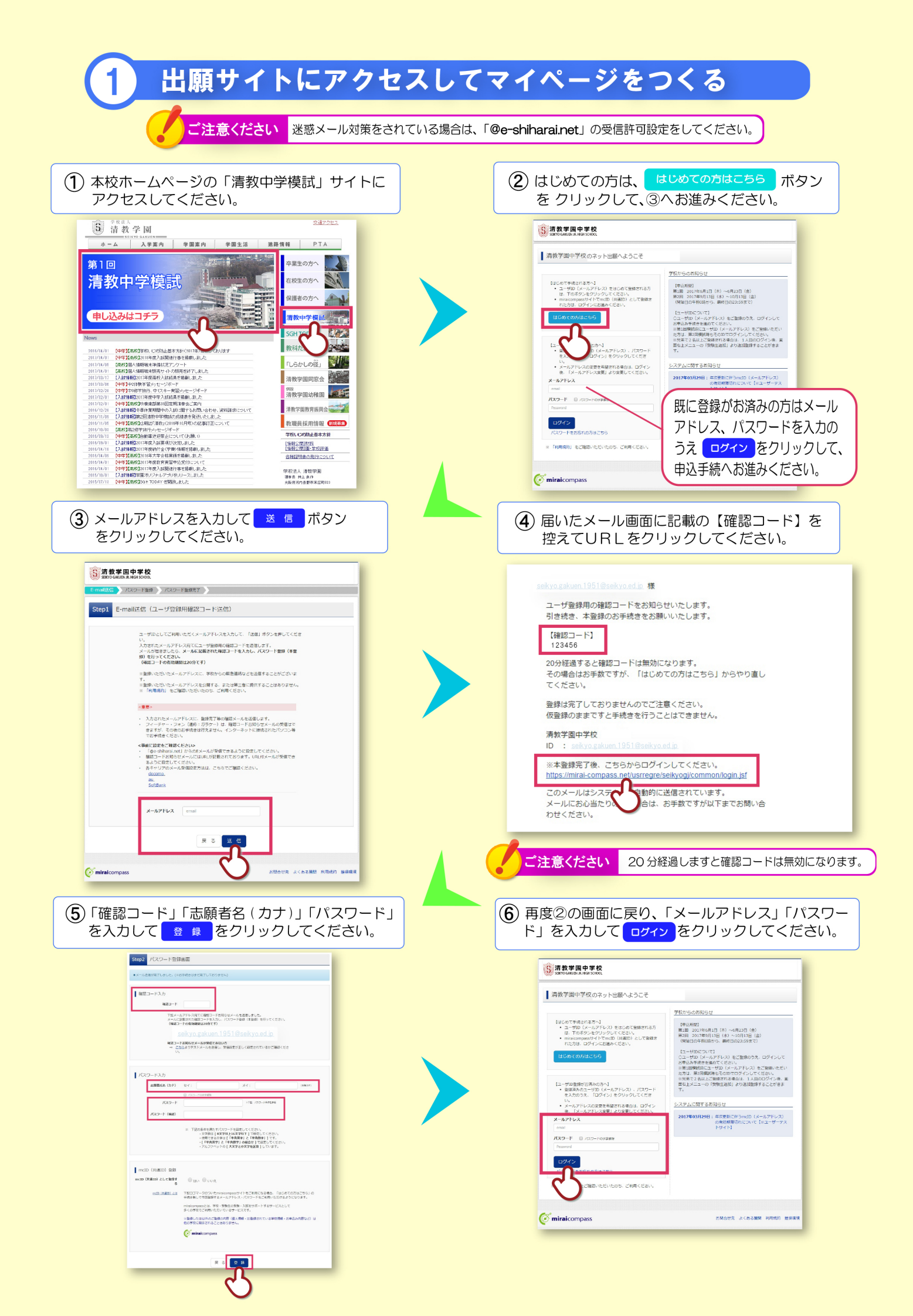

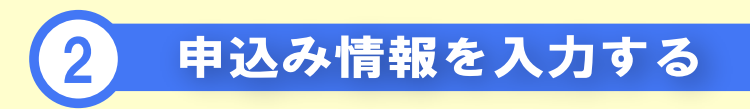

| ① マイページから 新規申込手続へ を     ② 入試認       クリックしてください。     クリック                                                                                                    | 区分「第1回清教中学模試」を<br>ックしてください。                                                                                                    |
|----------------------------------------------------------------------------------------------------|----------------------------------------------------------------------------------------------------|
|                                                                                                    |                                                                                                    |
| 【志願者情報入力】<br>Step2 出願情報入力                                                                                                    | 「志願者=受験生」です。<br>保護者情報欄は下部にあります。                                                                                                    |
| 志願者 青報入力<br>志願者氏名(漢字 201                                                                                                    | <u>必須</u> と表示されている項目は<br>必ず入力してください。                                                                                                    |
| 住別 203 ● 男 ● 女<br>生年月日 203 年 ▼ 月 ▼ 日 ▼<br>住所 ■ 海外の方はチェック                                                                                                    | 郵便番号7ケタをハイフンなしで入力してください。<br>住所検索を押すと町名まで自動的に入ります。<br>番地等を追加入力してください。                                                                                            |
| <ul> <li>         ・卸益府県 20         1234567         住所検索         (半角数字: ハイフンなし7/6)         部道府県 20         通んでください         ・         市区町村 20         例)○○市         (全角:(角)○○市)         ・町名・番地 20         例)○○1-1-1         (全角:(角)○○1-1-1)         建物名・部屋番号         例)○○マンション101         (全角:(角)○○マンション101)         (全角:(角)○○マンション101)         (全角:(角)○○マンション101)         (全角:(角)○○マンション101)         (全角:(角)○○マンション101)         (全角:(角)○○マンション101)         (全角:(角)○○マンション101)         (全角:(角)○○マンション101)         (全角:(角)○○マンション101)         (会)         (会)</li></ul> | <ol> <li>1 段目から順に選択してください。</li> <li>1 段目:都道府県</li> <li>2 段目:市町村</li> <li>3 段目:小学校名</li> <li>リストに学校名がない場合は、3 段ともに「その他」を<br/>選択し、「その他の学校」欄に直接入力してください。</li> </ol> |
| 電話概号 23 (半角数字)<br>在学校名 23 遥んでください マ<br>遥んでください マ                                                                                                    |                                                                                                    |
| 通んでください     ・       通んでください     ・       違んでください     ・       違んでください     ・       違んでください     ・                                                                                                    | <ol> <li>1 段目から順に選択してください。</li> <li>1 段目:塾名称</li> <li>2 段目:都道府県</li> <li>3 段目:塾校名</li> <li>リストに塾名等がない場合は、3 段ともに「その他」を<br/>選択し、「その他の塾」欄に直接入力してください。</li> </ol>   |
| 選んでください ▼ その他の塾 上記リストに無い場合は、「その也」を選択し、入力してください。)                                                                                                    |                                                                                                    |

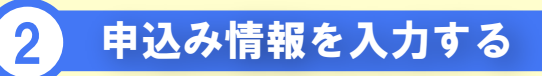

## 【保護者情報入力】

| 保護者情報入力                                                                                                    |                                                                                                    |
|----------------------------------------------------------------------------------------------------|----------------------------------------------------------------------------------------------------|
| <b>保護者氏名(漢字) <u>みる</u>姓:</b> 例)末来 名: 例)                                                                                                    | )莲 (金角)                                                                                                    |
| 保護者氏名(カナ) <mark>233</mark> セイ: 例)ミライ メイ: 例)                                                                                                    | )カオル (全角カナ)                                                                                                    |
| 住所 🔲 海外の方はチェック (※志願者と同じ住所の場合は住所入力省略                                                                                                    | <sup>略可)</sup> 志願者(受験生)と保護者の住所が 同じ場合はみカの必要はありません。                                                                                                    |
| 郵使番号 1234567 住所検索 (半角数字: ハイフンなし)                                                                                                    |                                                                                                    |
| 都道府県 遥んでください ▼                                                                                                    |                                                                                                    |
| 市区町村 例)00市 (金角:(例)001                                                                                                    |                                                                                                    |
| 町名・猫地 例)001-1-1 (金角:(例)00                                                                                                    |                                                                                                    |
| 建物名・部屋番号 例)00マンション101 (全角:(例)00マ                                                                                                    | コマンション101) 出験時間中の体調不良など、緊急の連絡が必要な<br>出象に使用いたします。必ず連絡の取れる番号                                                                                                    |
| <b>緊急連絡先 88</b> - (半角数字)                                                                                                    | を登録してください。                                                                                                    |
| 緊急連絡先1名称 (例:父携                                                                                                    |                                                                                                    |
| #17 221                                                                                                    | 保護者氏名欄に入力した保護者と           志願者の関係を入力してください。                                                                                                    |
| 保存しないで戻る                                                                                                    |                                                                                                    |
| <ul> <li>④ 試験選択画面で試験日をリストから選び、</li> <li>検索された試験を 選択 してください。</li> </ul>                                                                                                    | が表示されたことを確認して お支払い画面へ を<br>クリックしてください。<br>マイペーシ ユーザ頃報変更 志願自追加 イベント申込短座 ログアウト<br>⑥ セイキョウ ガクエンさん<br>対応のなAUELER Held SOROQ<br>入社区分異尿 出酵消報スカ 試験実況 お支払い方法の入力 出酵消報の確認 送信売了<br>Step3 試験選択 |
| マイページ         ユーザ俳報変更         志願者追加         イベント申込愿歴         ログアウト           第第数学園中学校<br>Statio GAUGUA, Hield School         ビセイキョウ ガクエン さん         ビセイキョウ ガクエン さん                                                                                                    | 試験検索                                                                                                    |
| AMEの知识 ) 出版時報入力 2000年7 お友払い方法の入力 》 出版時報の確認 》 送信用了 う                                                                                                    | 出願する体験を物用し、画面中時の識別ボタンを押してください。<br>(同時に確認出願する場合は、繰り返し検索・追加を行ってください)                                                                                                    |
| endage financements                                                                                                    | 入調理2分 第 回帰数中学後回<br>時期日 通んでください ・                                                                                                    |
| 試験検索<br>出縁する試験を検索し、画面中島の道院ボタンを押してください。<br>(周時に講致出顔する場合は、線り返し検索・追加を行ってください)                                                                                                    | 林宗された扶除<br>入誠区分 試験名 試験日 選択                                                                                                    |
| Aut(2分)第1回清教中学模式           pt/H         7月17日           pt/H         7月17日           pt/H         7月17日           pt/H         7月17日           pt/H         第1回清教中学模式           第1回清教中学模式         第1回清教中学模式                                                                                                    | 現在選択中の試験           入試区分<試除名<試除日                                                                                                    |
| 現在選択中の試験                                                                                                    | 入减区分                                                                                                    |
| 入試区分         試験名         試験日         選択解除           申込済試験                                                                                                    | お知らせ<br>の中学構成の受験相は無料です。<br>下の「万安私商車へ」ボタンを得して先に進み、「受験料・検索料 ¥01になっているごとを確認して、次の車面で申込を完て点せてくだ                                                                                         |
| 入試区分                                                                                                    |                                                                                                    |
| お知らせ<br>○中学館がの変数利は無料です。<br>下の「お支払運動へ」ボタンを押して先に進み、「受触料・検支料 ¥0」になっていることを確認して、次の運動で申込を完了させてくだ<br>さい。                                                                                                    |                                                                                                    |
| 戻る お支払い画面へ 保存して中断する                                                                                                    |                                                                                                    |
| The second second se | 清教中学模試の受験料は無料です。<br>お支払い画面へを押しても支払いは発生しませんのでご安心ください。                                                                                                    |

| <b>清教学園中学校</b><br>SERIYO GANUENJE, HIGH SCHOOL<br>(区分望県) 出願博報入力<br>tep4 お支払い方法の入 | マイページ ユーザ情報表明<br>スペイページ ユーザ情報表明<br>た支払い方法の入力 出発<br>力 |                       |
|----------------------------------------------------------------------------------|------------------------------------------------------|-----------------------|
| 試験名・試験日                                                                          |                                                      |                       |
| 入試区分                                                                             | 試験名                                                  | 試験日                   |
| 第1回清教中学模試                                                                        | 第1回清教中学模試                                            | 7月17日 08:15           |
| お支払い方法の選択<br>※お支払い方法の選択後、次の画面<br>お支払い方法により事務手数料が                                 | ■務手数料が表示されます。<br>なりますので、事務手数料を確認しお手続きしてく             | 2004 0024 40          |
| ◎ お支払いなし                                                                         |                                                      |                       |
| niraicompass                                                                     | 展る 権認調測へ                                             | お時合せ先 よくある質問 利用時約 推興機 |
|                                                                                  | ·                                                    | •                     |

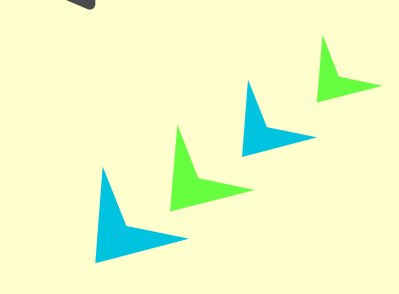

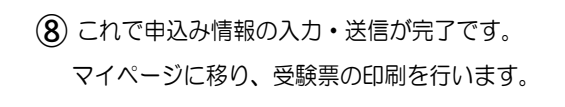

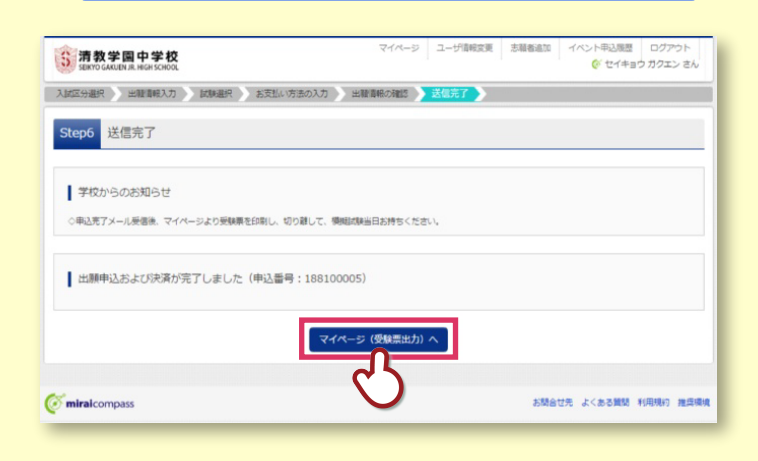

2 申込み情報を入力する

## ⑦ 志願者(受験生)、保護者情報をご確認ください。 4 点の確認項目に誤りがなければ「✓」を入れ、 上記内容で申込む をクリックしてください。

| 清教学國中学校<br>SEIKTO GARUEN JR. HIGH SCHOOL                                                                                                    |                                                                                                    |                                                                                                    |                                                                                                    | (∛ セイキョウ カクエ                                                                                          |
|----------------------------------------------------------------------------------------------------|----------------------------------------------------------------------------------------------------|----------------------------------------------------------------------------------------------------|----------------------------------------------------------------------------------------------------|----------------------------------------------------------------------------------------------------|
| 就區分選択 出新着報入力 試驗選択                                                                                                    | お支払い方法の入力                                                                                                    | 級の確認 送信売了                                                                                                    | >                                                                                                    |                                                                                                    |
| tep5 出験情報の確認                                                                                                    |                                                                                                    |                                                                                                    |                                                                                                    |                                                                                                    |
| 試験名・受験料・お支払い方法の確認                                                                                                    | 2                                                                                                    |                                                                                                    |                                                                                                    |                                                                                                    |
| 試験名 · 試験日                                                                                                    | 第1回清教中学模試 7                                                                                                    | 月17日 08:15~                                                                                                    |                                                                                                    |                                                                                                    |
| 受秋料·検定料                                                                                                    | 0円                                                                                                    |                                                                                                    |                                                                                                    |                                                                                                    |
| 単核+数料<br>合計                                                                                                    | 0H<br>ENO                                                                                                    |                                                                                                    |                                                                                                    |                                                                                                    |
| お支払い方法                                                                                                    | お支払いなし                                                                                                    |                                                                                                    |                                                                                                    |                                                                                                    |
|                                                                                                    |                                                                                                    |                                                                                                    |                                                                                                    |                                                                                                    |
| STAND HAARO AREAS                                                                                                    |                                                                                                    |                                                                                                    |                                                                                                    |                                                                                                    |
| 志職者氏名(漢字)                                                                                                    | 清軟 字面                                                                                                    |                                                                                                    |                                                                                                    |                                                                                                    |
| 志願者氏名(カナ)                                                                                                    | セイキョウ ガクエン                                                                                                    |                                                                                                    |                                                                                                    |                                                                                                    |
| 性別                                                                                                    | 男                                                                                                    |                                                                                                    |                                                                                                    |                                                                                                    |
| 王年月日                                                                                                    | 2005年04月02日                                                                                                    |                                                                                                    |                                                                                                    |                                                                                                    |
| 新读画号<br>4030208                                                                                                    | 5868585<br>+ret#                                                                                                    |                                                                                                    |                                                                                                    |                                                                                                    |
| GFRENTSR<br>JEITZ Brid                                                                                                    | スパの行                                                                                                    |                                                                                                    |                                                                                                    |                                                                                                    |
| 「中区 PUTY<br>第1名 - 新加                                                                                                    | 河の長野市                                                                                                    |                                                                                                    |                                                                                                    |                                                                                                    |
| 17日、周辺<br>建物名、前原語品                                                                                                    | πu <u>⊿</u> ≡j o 2 3                                                                                                    |                                                                                                    |                                                                                                    |                                                                                                    |
| た104日 · DF従属巧<br>②沃藤島                                                                                                    | 0721-62-6030                                                                                                    |                                                                                                    |                                                                                                    |                                                                                                    |
| 中国1月73<br>存型約久(型約管理番号)                                                                                                    | 2111153162                                                                                                    |                                                                                                    |                                                                                                    |                                                                                                    |
| ······································                                                                                                    | 河内星野市立星野小学校                                                                                                    |                                                                                                    |                                                                                                    |                                                                                                    |
| その他                                                                                                    |                                                                                                    |                                                                                                    |                                                                                                    |                                                                                                    |
| 證(学校管理冊号)                                                                                                    |                                                                                                    |                                                                                                    |                                                                                                    |                                                                                                    |
|                                                                                                    |                                                                                                    |                                                                                                    |                                                                                                    |                                                                                                    |
| その他                                                                                                    |                                                                                                    |                                                                                                    |                                                                                                    |                                                                                                    |
| 保護者情報の確認                                                                                                    |                                                                                                    |                                                                                                    |                                                                                                    |                                                                                                    |
|                                                                                                    |                                                                                                    |                                                                                                    |                                                                                                    |                                                                                                    |
| 保護者氏名(漢字)                                                                                                    | 清較 中寧                                                                                                    |                                                                                                    |                                                                                                    |                                                                                                    |
| 保護看氏名(力ナ)                                                                                                    | セイキョウ チュウガク                                                                                                    |                                                                                                    |                                                                                                    |                                                                                                    |
| <b>鲜使筒号</b>                                                                                                    |                                                                                                    |                                                                                                    |                                                                                                    |                                                                                                    |
| 都道府現                                                                                                    |                                                                                                    |                                                                                                    |                                                                                                    |                                                                                                    |
|                                                                                                    |                                                                                                    |                                                                                                    | 立つする                                                                                                    |                                                                                                    |
| 市区町村                                                                                                    |                                                                                                    |                                                                                                    | 顔写真の                                                                                                    | )アップロー                                                                                                |
| 市区町村<br>町名・蜀地<br>1989年4、40721第55                                                                                                    |                                                                                                    |                                                                                                    | 顔写真の<br>不要です                                                                                                    | )アップロー<br>-                                                                                           |
| 市区町村<br>町名 - 御地<br>建物名 - 創垣勝句<br>虹白浄裕先                                                                                                    | 0721-63-5048                                                                                                    |                                                                                                    | 顔写真の<br>不要です                                                                                                    | )アップロー<br>-。                                                                                          |
| 市区町村<br>町名 - 間地<br>建物名 - 部屋勝可<br>緊急連絡先<br>緊急連絡先1 名称 (例: 父携等)                                                                                                    | 0721-63-5048<br>父携帯                                                                                                    |                                                                                                    | 顔写真の<br>不要です                                                                                                    | ≀アップロー<br>-。                                                                                          |
| 市区町村<br>町名・間旧<br>建物名・間田町明<br>堅急連絡丸<br>国急連絡丸 14条 (例: 25時等)<br>本人との問係                                                                                                    | 0721-63-5048<br>2.携帯<br>文                                                                                                    |                                                                                                    | 顔写真の<br>不要です                                                                                                    | )アップロ—<br>-。                                                                                          |
| 市区即村<br>町名・順也<br>建物名・加田県明<br>堅急発格先<br>堅急発格先 1名称 (例: 父務等)<br>本人との間後                                                                                                    | 0721-63-5048<br>文語等<br>文                                                                                                    |                                                                                                    | 顔写真の<br>不要です                                                                                                    | ≀アップロ—<br>-。                                                                                          |
| 市区町村<br>町名・県町<br>建物名・県町<br>建物名・県町<br>変融建築丸<br>変融建築丸 1名称 (府: 2月等)<br>本人との間格                                                                                                    | 0721-63-5048<br>3.3携帯<br>文                                                                                                    |                                                                                                    | 顔写真の<br>不要です                                                                                                    | )アップロー<br>-。                                                                                          |
| 市区時村<br>約2. 時日<br>建築1. 市田<br>建築1. 市田<br>総合連邦<br>総合連邦<br>本人との間格<br>志純名前写真                                                                                                    | 0721-63-5048<br>32携帯<br>交                                                                                                    |                                                                                                    | 顔写真の<br>不要です                                                                                                    | ŀアップロ─<br><sup>-</sup> 。                                                                              |
| AERN1<br>第6 - 100<br>第5 - 100 月<br>至20 年<br>第5 - 100 月<br>至20 年<br>5 日<br>5 日<br>4 日<br>5 日<br>4 日<br>5 日<br>5 日<br>5 日<br>5<br>日<br>5<br>日<br>5<br>日<br>5<br>日<br>5<br>日<br>5<br>日<br>5                                                                                                    | 0721-63-5548<br>5.3男婿<br>交                                                                                                    |                                                                                                    | 顔写真の<br>不要です                                                                                                    | <b>!アップロ</b> −<br>'。                                                                                  |
| お記事料<br>第25 - 189 (2015年)<br>記念後期5 - 1998年)<br>記念後期5 - 1549 (月: 2月8日)<br>末人との間値<br>志読者意称写真<br>写真ジアップロードされていません。                                                                                                    | 0721-63-5648<br><u>公開等</u><br>又                                                                                                    |                                                                                                    | 顔写真の<br>不要です                                                                                                    | <i>℩</i> アップロ−<br>・。                                                                                  |
| <ul> <li>400時</li> <li>400時</li> <li>4000</li> <li>4000</li>     &lt;</ul>                                                                                                    | 0721-63-5048<br>3課題<br>2<br>ク後、 修正ができなくなりま<br>20、 瞬日がなければチェック                                                                                                    | 5.<br>かをつけてください。                                                                                                    | 顔写真の                                                                                                    | ιアップロ—<br>.。                                                                                          |
| <ul> <li>(1) (1) (1) (1) (1) (1) (1) (1) (1) (1)</li></ul>                                                                                                    | 0721-03-5048<br>文講書<br>3.<br>70後、様正ができなくなりま<br>80、 誤力がなければチェック                                                                                                    | す。<br>をつけてください。                                                                                                    | 顔写真の                                                                                                    | ιアップロ—<br>.。<br>-                                                                                     |
| 40001<br>和41-1100<br>第45-1100001<br>第45-1100001<br>第45-1100001<br>第45-1100001<br>ま読書意味写真<br>第5000ックフロードされていません。<br>「上記内容で申込む」ボタンクリック<br>クリックする前に以下の項目を再感<br>図 2時間れ名(現象)は現地主人の氏名で1                                                                                                    | 0721-63-5048<br>シリア<br>シリア<br>ター<br>シリア<br>シリア<br>シリア<br>ション<br>フロ<br>、<br>博<br>コン<br>マック<br>し、<br>博<br>コン<br>マック<br>し、<br>博<br>コン<br>マック<br>し、<br>リア<br>・<br>コン<br>マック<br>し、<br>リア<br>・<br>、<br>、<br>、<br>、<br>、<br>、<br>、<br>、<br>、<br>、<br>、<br>、<br>、      | ちょうけてください                                                                                                    | 顔写真の<br>不要です                                                                                                    | ιアップロ—                                                                                                |
| 400%1<br>約6.1%2<br>第6.1%20%1<br>第5.1%20%1<br>第5.1%20%1<br>■ 古時名前写真<br>写数ジアップロードされていません。<br>「上記の百で中になり、ボタンクリック<br>クリンクブる前に以下の須自己再通<br>20リンプラス前に以下の須自己再通                                                                                                    | 0721-03-5040<br>システム<br>システム<br>システム<br>システム<br>ク後、 個正がてきなくなりま<br>思し、 誤りかなければチェック、<br>カケ                                                                                                    | ,<br>koltot                                                                                                    | 顔写真 <i>の</i><br>不要です                                                                                            | ıアップロ—<br>.。<br>                                                                                      |
| <ul> <li>(2001)</li> <li>(2001)</li> <li>(2001)<td>0721-03-5048<br/>文調整<br/>文<br/>タ<br/>ク<br/>他<br/>低<br/>正<br/>が<br/>て<br/>豊な<br/>く<br/>な<br/>り<br/>ま<br/>・<br/>、<br/>、<br/>、<br/>、<br/>、<br/>、<br/>、<br/>、<br/>、<br/>、<br/>、<br/>、<br/>、</td><td>5.<br/>2017&lt;ださい</td><td>顔写真の<br/>不要です</td><td>ιアップロ—<br/>.。<br/></td></li></ul>                                                                                                    | 0721-03-5048<br>文調整<br>文<br>タ<br>ク<br>他<br>低<br>正<br>が<br>て<br>豊な<br>く<br>な<br>り<br>ま<br>・<br>、<br>、<br>、<br>、<br>、<br>、<br>、<br>、<br>、<br>、<br>、<br>、<br>、                                                                                                    | 5.<br>2017<ださい                                                                                                    | 顔写真の<br>不要です                                                                                                    | ιアップロ—<br>.。<br>                                                                                      |
| 40001<br>和6.100<br>第65.00000<br>第65.00000<br>第65.00000<br>第65.00000<br>ま読者会称写真<br>写成プラップロードされていません。<br>「上記内容で申込む」ガランクリッ<br>クリックする新に以下の演員を寄開<br>図 主導用は認知まれんの生存目ですか<br>2005年04月02日                                                                                                    | 0721-63-5048<br>シリ語<br>文<br>ク後、様正ができなくなりま<br>思し、誤力がなければチェック<br>な                                                                                                    | 7.<br>18-247 224</td <td>顔写真<i>の</i><br/>不要です</td> <td>ıアップロ—<br/></td>                                                                                                    | 顔写真 <i>の</i><br>不要です                                                                                            | ıアップロ—<br>                                                                                            |
| 400時1<br>第8- 時日<br>第8- 時日<br>第8- 時日<br>第8- 時日<br>第8- 時日<br>第8- 日日<br>第8- 日日<br>第8-                                                                        | 0721-63-5048<br>35期<br>2<br>2<br>2<br>0<br>他、幅正がてきなくなりま<br>8<br>0<br>、<br>第<br>の<br>の<br>た<br>てきなくなりま<br>7<br>か<br>の<br>た<br>の<br>つ<br>な<br>い<br>の<br>の<br>の<br>の<br>の<br>の<br>の<br>の<br>の<br>の<br>の<br>の<br>の                                                 | 5,<br>27977(23)                                                                                                    | 顔写真 <i>の</i><br>不要です                                                                                            | <i>ĭ</i> アップロ−−<br>.。                                                                                 |
| <ul> <li>● 認知者</li> <li>● 認知者</li> <li>● 認知者</li> <li>● 認知者</li> <li>● 認知者</li> <li>● 認知者</li> <li>● 認知者</li> <li>● 認知者</li> <li>● 認知者</li> <li>● 認知者</li> <li>● 認知者</li> <li>● 認知者</li> <li>● ごろうろろろ</li> <li>● ごろうろろろ</li> <li>● ごろうろろろ</li> <li>● ごろうろろろ</li> <li>● ごろうろろ</li> <li>● ごろうろろ</li> <li>● ごろうろろ</li> <li>● ごろうろろ</li> <li>● ごろうろろ</li> <li>● ごろうろろ</li> <li>● ごろうろろ</li> <li>● ごろう</li> <li>● ごろう</li> <li>● ごろ</li> <li>● ごろう</li> <li>● ごろう</li></ul>                                                                                                    | 0721-03-5048<br>シス市<br>シス市<br>シス<br>ク(後、 値正ができなくなりま<br>高し、 誤力がなければチェック:<br>か<br>な<br>ク<br>な<br>ク<br>な<br>の<br>ま<br>の<br>の<br>の<br>の<br>の<br>の<br>の<br>の<br>の<br>の<br>の<br>の<br>の                                                                               | Ĵżowt <gau< td=""><td>顔写真の</td><td>νァプロ—</td></gau<>                                                                                                    | 顔写真の                                                                                                    | νァプロ—                                                                                                 |
| 400時1 405時1 405時1 405時1 405時 405時 405時 405時 405時 4050 4050 4050                                                                                                    | 0721-63-5048<br>978<br>タ<br>2<br>2<br>2<br>2<br>2<br>3<br>2<br>3<br>2<br>3<br>2<br>3<br>2<br>3<br>2<br>3<br>2<br>3<br>2<br>3<br>2<br>3<br>2<br>3<br>2<br>3<br>2<br>3<br>3<br>3<br>3<br>3<br>3<br>3<br>3<br>3<br>3<br>3<br>3<br>3                               |                                                                                                    | 顔写真の                                                                                                    | ıアップロ—<br>                                                                                            |
| 400%1<br>和6-100<br>第65、1000%1<br>第65、1000%1<br>第65、1000%1<br>第65 (1,2,0,0,0)<br>またがないまた。<br>またのないまた。<br>「たたの音で中心たっていません。<br>「たたの音で中心たっていません。<br>「たたの音で中心たっていません。<br>「たたの音で中心たっていません。<br>「たたの音で中心たっていません。<br>「たたの音で中心たっていません。<br>「たたの音で中心たっていません。<br>」 2005/70 (1,0,0,0,0,0,0,0,0,0,0,0,0,0,0,0,0,0,0,0                                                                                                    | 0721-63-5048<br>3度<br>2<br>2<br>2<br>0<br>他 個正がてきなくなりま<br>3<br>0<br>、 師りがなければチェック<br>10<br>な<br>文学教を超える場合を除く)<br>2<br>3                                                                                                    | 7.<br>7. 2017 < Kalv                                                                                                    | 顔写真の                                                                                                    | <b>&gt; &gt; &gt;</b>                                                                                 |
| <ul> <li>● 20時1</li> <li>● 20時日は20日本</li> <li>● 20時日は20日本</li> <li>● 20時日は20日本</li> <li>● 20日本</li> <li>● 20日本</li></ul>                                                                                                    | 0721-63-5048<br>シボ市<br>メ<br>メ<br>ク(地、何正ができなくなりま<br>名し、頃のかなければチェッッ<br>か<br>な<br>な<br>な<br>な<br>フ<br>か<br>、<br>(<br>の<br>の<br>な<br>、<br>な<br>、<br>、<br>、<br>、<br>、<br>、<br>、<br>、<br>、<br>、<br>、<br>、<br>、                                                       | 1<br>1<br>2<br>3<br>7<br>2<br>3<br>7<br>2<br>3<br>7<br>2<br>3<br>7<br>1<br>2<br>3<br>7<br>1<br>2<br>3<br>1<br>1<br>1<br>1<br>1<br>1<br>1<br>1<br>1<br>1<br>1<br>1<br>1<br>1<br>1<br>1<br>1                                                                                                    | 顔写真の                                                                                                    | νァプロ—                                                                                                 |
| 402時1     402時1     第6: - 100月     第6: - 100月     第6: - 100月     第6: - 100月     第6: - 20月     第7: - 20月     第7: - 20月                                                                                                    | 0721-63-5048<br>シリ語<br>文<br>2<br>2<br>2<br>2<br>2<br>3<br>2<br>3<br>2<br>3<br>2<br>3<br>2<br>3<br>2<br>3<br>2<br>3<br>2<br>3<br>2<br>3<br>2<br>3<br>3<br>3<br>3<br>3<br>5<br>5<br>5<br>5<br>5<br>5<br>5<br>5<br>5<br>5<br>5<br>5<br>5                          | ίουτ<εαν                                                                                                    | 顔写真の                                                                                                    | ıアップロ—<br>                                                                                            |
| 400%1<br>和6-100<br>第65、1000%1<br>第85、1000%1<br>第85、1000%1<br>第85、1000%1<br>志勝省性写真<br>写話ジアップロードされていません。<br>「上記写習で申込さ」ボタックジリッ<br>クリングライズのにていますがした。<br>「上記写習で申込さ」ボタックジリッ<br>クリングライズのにいての通知を再発<br>■ 主作用は発発まれの広参作用にすか<br>2005年04月02日<br>■ 低格なて入力されていますが入力可能<br>大記の同学に発行を示意では、<br>、 この様や込みのに取り込みりませんか                                                                                                    | 0721-63-5040<br>(2)<br>(2)<br>(2)<br>(2)<br>(2)<br>(2)<br>(2)<br>(2)                                                                                                    | Tre out of the out of the out of                                                                                                    | 顔写真の                                                                                                    | P y プロ−−<br>                                                                                          |
| <ul> <li>600円</li> <li>600円</li> <li>700円</li> <li>700円</li></ul>                                                                                                    | 0721-63-5048<br>シリア等<br>シ<br>シ<br>タ<br>次<br>(周田)/できなくなりま<br>名し、師のかなければチェッイ<br>な<br>文<br>大<br>大<br>大<br>大<br>大<br>大<br>大<br>大<br>大<br>大<br>大<br>大<br>大                                                                                                    | 1<br>**<br>**<br>**<br>**                                                                                                    | 顔写真の                                                                                                    | <b>&gt;</b>                                                                                           |
| 400%1<br>和6.1%2<br>第65.1%20%1<br>第56.1%20%1<br>第56.1%20%1<br>第5.1%20%1<br>ま想着空気写真<br>第5.1%20%1<br>「上記内容で申込む」オタッンワリッ<br>クリジング 30%に以下の消目を再解<br>② 急端低な代表りは発始ま水の生存れてい<br>用数 学業<br>③ 急端目は発始ま水の生存れてい<br>2005年04月02日<br>④ 他が出ていたまずかくいう明醒<br>→ 大阪市 内内長行 市点市ら<br>→ その使用品が前に認りはのりませんか                                                                                                    | 0721-63-5048<br>9万勝<br>安勝<br>20<br>20<br>20<br>20<br>20<br>20<br>20<br>20<br>20<br>20                                                                                                    | 160000                                                                                                    | 顔写真の                                                                                                    | <b>P</b> アップロ−−                                                                                       |
| 400%     400%     400%     40%     40%     40%     40%     40%     40%     40%     40%     40%     40%     40%     40%     40%     40%     40%     40%     40%     40%     40%     40%     40%     40%     40%     40%     40%     40%     40%     40%     40%     40%     40%     40%     40%     40%     40%     40%     40%     40%     40%     40%     40%     40%     40%     40%     40%     40%     40%     40%     40%     40%     40%     40%     40%     40%     40%     40%     40%     40%     40%     40%     40%     40%     40%     40%     40%     40%     40%     40%     40%     40%     40%     40%     40%     40%     40%     40%     40%     40%     40%     40%     40%     40%     40%     40%     40%     40%     40%     40%     40%     40%     40%     40%     40%     40%     40%     40%     40%     40%     40%     40%     40%     40%     40%     40%     40%     40%     40%     40%     40%     40%     40%     40%     40%     40%     40%     40%     40%     40%     40%     40%     40%     40%     40%     40%     40%     40%     40%     40%     40%     40%     40%     40%     40%     40%     40%     40%     40%     40%     40%     40%     40%     40%     40%     40%     40%     40%     40%     40%     40%     40%     40%     40%     40%     40%     40%     40%     40%     40%     40%     40%     40%     40%     40%     40%     40%     40%     40%     40%     40%     40%     40%     40%     40%     40%     40%     40%     40%     40%     40%     40%     40%     40%     40%     40%     40%     40%     40%     40%     40%     40%     40%     40%     40%     40%     40%     40%     40%     40%     40%     40%     40%     40%     40%     40%     40%     40%     40%     40%     40%     40%     40%     40%     40%     40%     40%     40%     40%     40%     40%     40%     40%     40%     40%     40%     40%     40%     40%     40%     40%     40%     40%     40%     40%     40%     40%     40%     40%     40%     40%     40%     40%     40%     40%     40%     40%     40%     40%     40%     40%     40%     40%     40%                                                                                                    | 0721-03-5040<br>(2)<br>(2)<br>(2)<br>(2)<br>(2)<br>(2)<br>(2)<br>(2)                                                                                                    |                                                                                                    | <b>顔写真の</b><br>不要です                                                                                             | Iアップロー<br>。                                                                                           |
| 40001     和は、補助     第26、前日日日     第26、前日日日     第26、前日日日     第26、前日日日     第26、前日日日     第26、前日日日     第26、前日日日     第26、前日日日     第26、前日日日日     第26、前日日日日日日     第26、前日日日日日日日     第26、前日日日日日日日日日日日     第36、前日日日日日日日日日日日日     第36、前日日日日日日日日日日日日日日日日日日日日日日日日日日日日日日日日日日日日                                                                                                    | 0721-03-5040<br>文語<br>文語<br>文語<br>の<br>の<br>の<br>の<br>の<br>の<br>の<br>の<br>の<br>の<br>の<br>の<br>の                                                                                                    |                                                                                                    | <b>顔写真の</b><br>不要です                                                                                             | Pアップロー<br>。                                                                                           |
|                                                                                                    | 0721-63-5048<br>シリア<br>シア<br>シア<br>シア<br>シア<br>クリ、 4丁正ができなく タワま<br>高し、 開ひがなければチェック<br>な<br>文字類を起える場合を除く)<br>2-3<br>原る<br>・<br>上の<br>の<br>の<br>の<br>の<br>の<br>の<br>の<br>の<br>の<br>の<br>の<br>の<br>の                                                              | The Dist of Reserve                                                                                                    | 顔写真の<br>不要です                                                                                                    | Pアップロー<br>。                                                                                           |
| 40001  40001  40001  4000  4000  4000  4000  4000  4000  4000  4000  4000  4000  4000  4000  4000  4000  4000  4000  4000  4000  4000  4000  4000  4000  4000  4000  4000  4000  4000  4000  4000  4000  4000  4000  4000  4000  4000  4000  4000  4000  4000  4000  4000  4000  4000  4000  4000  4000  4000  4000  4000  4000  4000  4000  4000  4000  4000  4000  4000  4000  4000  4000  4000  4000  4000  4000  4000  4000  4000  4000  4000  4000  4000  4000  4000  4000  4000  4000  4000  4000  4000  4000  4000  4000  4000  4000  4000  4000  4000  4000  4000  4000  4000  4000  4000  4000  4000  4000  4000  4000  4000  4000  4000  4000  4000  4000  4000  4000  4000  4000  4000  4000  4000  4000  4000  4000  4000  4000  4000  4000  4000  4000  4000  4000  4000  4000  4000  4000  4000  4000  4000  4000  4000  4000  4000  4000  4000  4000  4000  4000  4000  4000  4000  4000  4000  4000  4000  4000  4000  4000  4000  4000  4000  4000  4000  4000  4000  4000  4000  4000  4000  4000  4000  4000  4000  4000  4000  4000  4000  4000  4000  4000  4000  4000  4000  4000  4000  4000  4000  4000  4000  4000  4000  4000  4000  4000  4000  4000  4000  4000  4000  4000  4000  4000  4000  4000  4000  4000  4000  4000  4000  4000  4000  4000  4000  4000  4000  4000  4000  4000  4000  4000  4000  4000  4000  4000  4000  4000  4000  4000  4000  4000  4000  4000  4000  4000  4000  4000  4000  4000  4000  4000  4000  4000  4000  4000  4000  4000  4000  4000  4000  4000  4000  4000  4000  4000  4000  4000  4000  4000  4000  4000  4000  4000  4000  4000  4000  4000  4000  4000  4000  4000  4000  4000  4000  4000  4000  4000  4000  4000  4000  4000  4000  4000  4000  4000  4000  4000  4000  4000  4000  4000  4000  4000  4000  4000  4000  4000  4000  4000  4000  4000  4000  4000  4000  4000  4000  4000  4000  4000  4000  4000  4000  4000  4000  4000  4000  4000  4000  4000  4000  4000  4000  4000  4000  4000  4000  4000  4000  4000  4000  4000  4000  4000  4000  4000  4000  4000  4000  4000  4000  4000  4000  4000  4000  4000  4000  4000  4000                                                                                                    | 0721-03-5048<br>- 275<br>- 2788、修正がてきなくなりま<br>思し、師のがなければチェッイ<br>か<br>文理を超える場合を除く)<br>2.3<br>- 二<br>- 二<br>- 二<br>- 二<br>- 二<br>- 二<br>- 二<br>- 二                                                                                                    |                                                                                                    | 顔写真の<br>不要です                                                                                                    | Iアップロー<br>。                                                                                           |
| 400%1<br>第6-100<br>第6-100<br>第6-100<br>第6-100<br>第6-100<br>第6-100<br>第6-100<br>第6-100<br>1-200<br>1-200 | 0721-03-5040<br>文調<br>文<br>文<br>文<br>70% 欄正所できなくなりま<br>80. 師のがはけばチェッイ<br>か<br>23<br>展る 上記<br>上記内容                                                                                                    |                                                                                                    | 顔写真のす                                                                                                    | Pマップロー<br>。<br>**** ♪<>>*** +*****<br>*** ♪<>>**** +*****                                             |
|                                                                                                    | 0721-63-5048<br>3万万<br>文<br>5万万<br>文<br>7位。 値正ができなくなりま<br>高し、 顔のがなければチェッッ<br>7万<br>23<br>度る 12<br>度る 12<br>上記内容                                                                                                    | Separate<br>Separate<br>Se | 顔写真の<br>可要です<br>2004<br>ボタン                                                                                     | Pアップロー<br>・<br>・<br>・<br>・<br>・<br>・<br>・<br>・<br>・<br>・<br>・<br>・<br>・<br>・<br>・<br>・<br>・<br>・<br>・ |
| 400%1<br>和5-100<br>第55-1000年<br>第55-1000年<br>第55-1000年<br>第55-1000年<br>1000年<br>1000<br>100    | 0721-0-3-5040<br>文選<br>2<br>2<br>2<br>2<br>2<br>2<br>2<br>3<br>2<br>3<br>2<br>3<br>2<br>3<br>2<br>3<br>2<br>3<br>2<br>3<br>2<br>3<br>2<br>3<br>2<br>3<br>2<br>3<br>2<br>3<br>2<br>3<br>3<br>3<br>5<br>5<br>5<br>5<br>5<br>5<br>5<br>5<br>5<br>5<br>5<br>5<br>5 |                                                                                                    | 顔<br>写<br>写<br>要<br>で<br>ず<br>が<br>よ<br>か<br>よ<br>、<br>、<br>、<br>、<br>、<br>、<br>、<br>、<br>、<br>、<br>、<br>、<br>、 | マップロー<br>。<br>                                                                                        |
| <ul> <li>46041</li> <li>第8、回道第</li> <li>第8、回道第</li> <li>第8、回道第</li> <li>第8、回道第</li> <li>第8、回道第</li> <li>第8, 10, 2480</li> <li>第4.20085</li> <li>第8, 10, 2480</li> <li>第4.20085</li> <li>第5, 10, 10, 10, 10, 10, 10, 10, 10, 10, 10</li></ul>                                                                                                    | 0721-03-5048<br>3万万<br>273<br>21<br>22<br>23<br>23<br>23<br>23<br>23<br>23<br>23<br>23<br>23                                                                                                    | (<br>をつけてください)<br>(<br>で申込む)<br>できなく                                                                                                    | 顔<br>写<br>写<br>要<br>で<br>す<br>。<br>、<br>、<br>、<br>、<br>、<br>、<br>、<br>、<br>、<br>、<br>、<br>、<br>、                | Pアップロー<br>。<br>PCR よくあるMU 10月00<br>Pクリック系<br>す。                                                       |

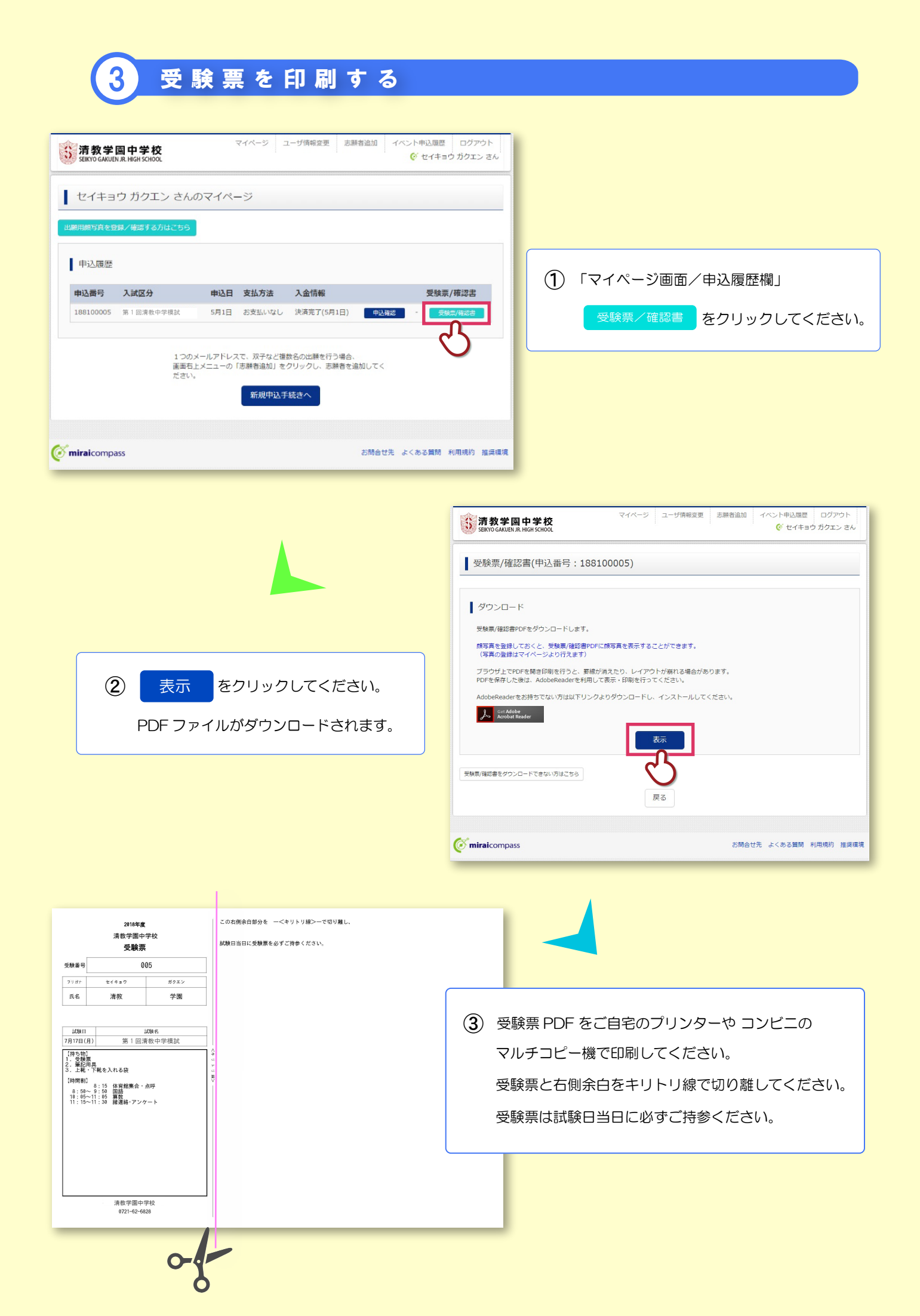